## PRIMO ACCESSO FAMIGLIE SCUOLA DIGITALE E RE 2.0

1) Una volta eseguito l'accesso al vecchio registro elettronico, cliccare sull'icona SD in alto a destra

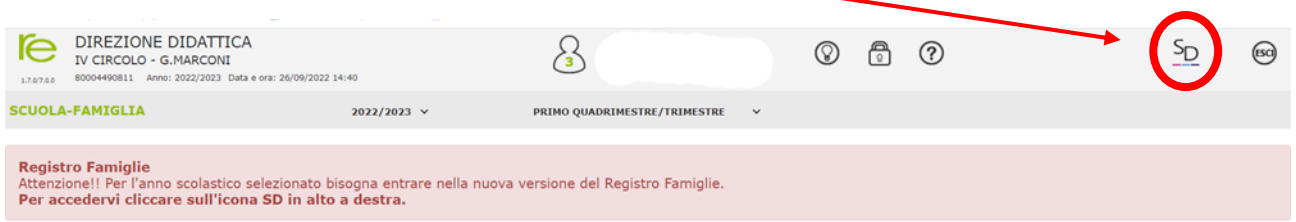

## 2) Effettuare il cambio password (solo al primo accesso)

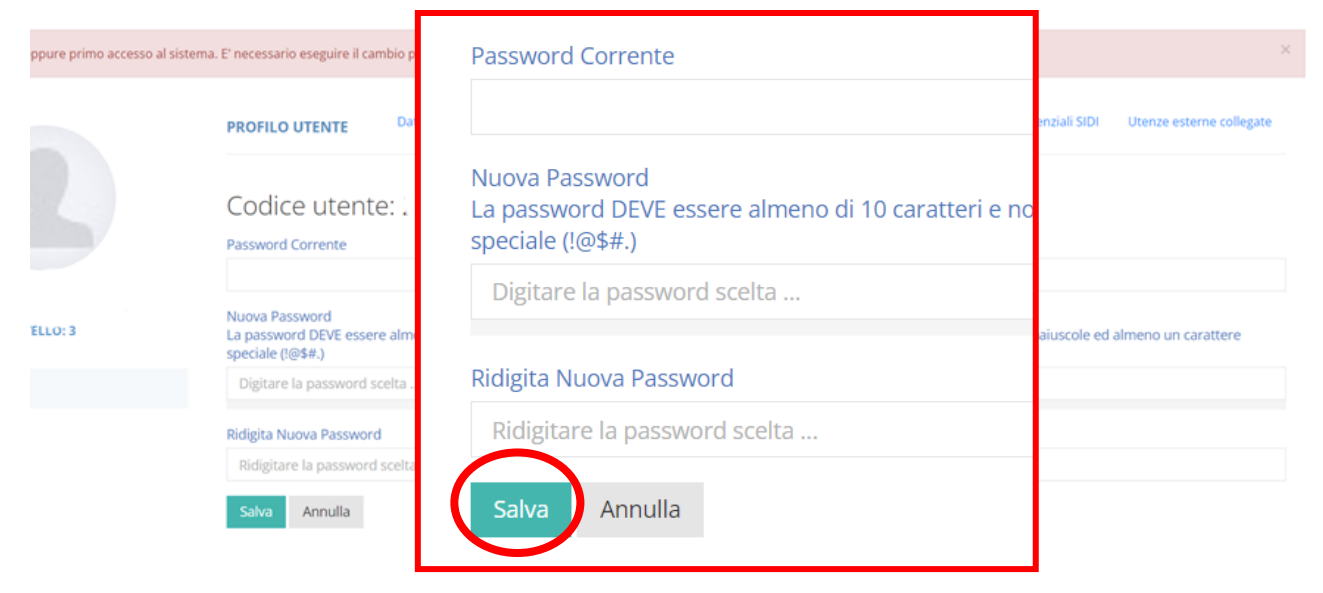

3) Cliccare sulla "mattonella" REGISTRO FAMIGLIE

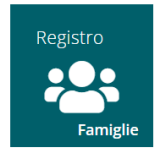

4) Una volta eseguito l'accesso, selezionare la mattonella, in alto a sinistra con indicato il nome del figlio/a di cui interessa consultare il RE. Nel caso di più figli iscritti nel nostro Circolo, le credenziali del genitore sono le stesse per tutti i figli.

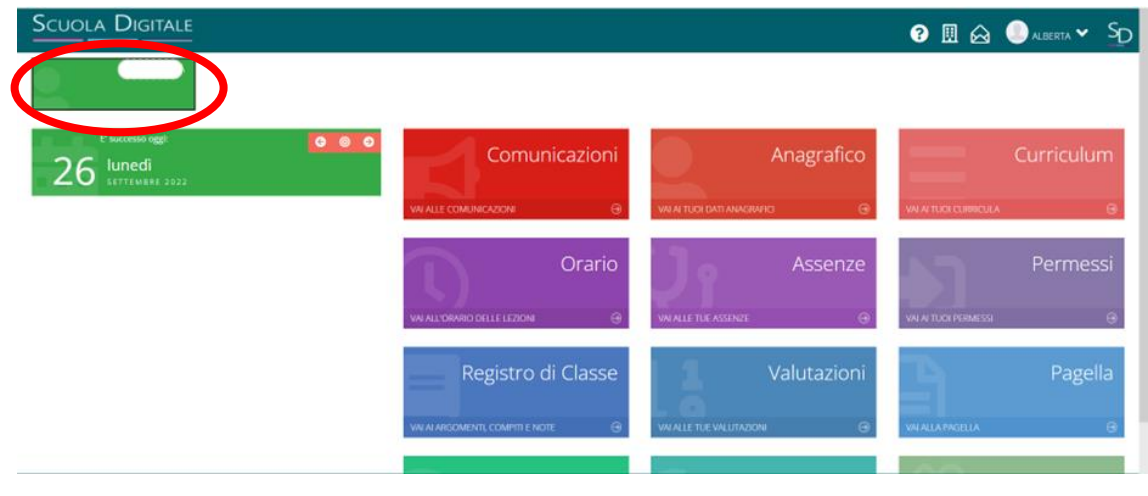

5) Successivamente al primo accesso sarà possibile accedere direttamente attraverso il link

https://registrofamiglie.axioscloud.it/Pages/SD/SD\_Login.aspx inserendo il Codice Fiscale della Scuola 80004490811

| Scuola D                                                       |                  |
|----------------------------------------------------------------|------------------|
| Registro Elettronico Fami                                      | glie             |
| Login                                                          |                  |
| <b>1</b> 80004490811                                           |                  |
| Codice utente o mail personale                                 |                  |
| Password                                                       |                  |
|                                                                | Accedi con Axios |
| Password dimenticata?<br>clicca qui per resettare la Password. |                  |
| <br>2014 © Axios                                               | Italia           |